#### Seria Instant Wireless ®

## Punkt dostępowy Wireless-B

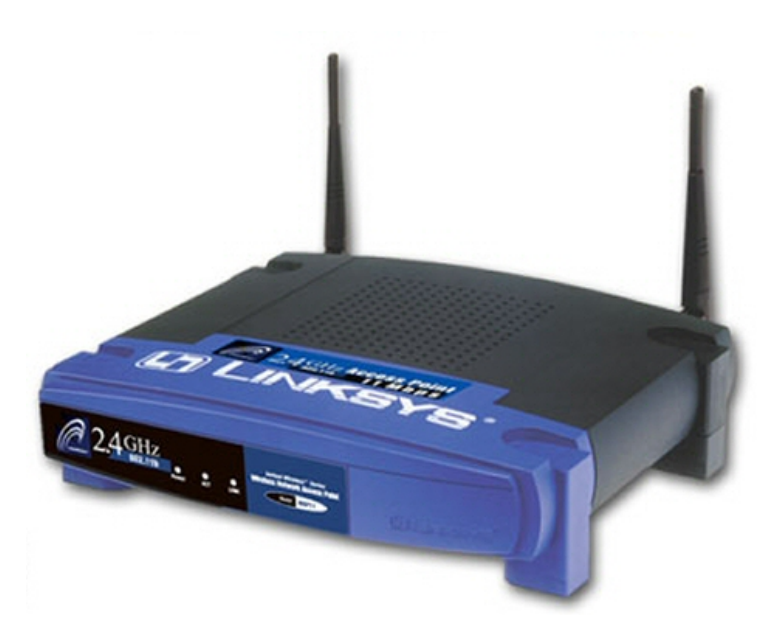

Jak zainstalować urządzenie WAP11 ver 2.6

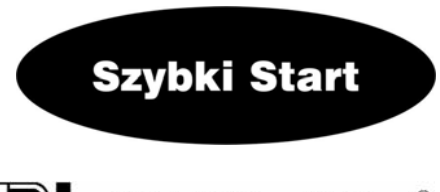

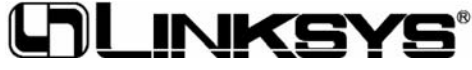

### Zawartość zestawu:

- Punkt dostępowy WAP11 ver 2.6 wraz z odłączanymi antenami. (1)
- Zasilacz sieciowy. (2)
- CD-Rom instalacyjny z instrukcją obsługi. (3)
- Kabel sieciowy Kat. 5 (4)

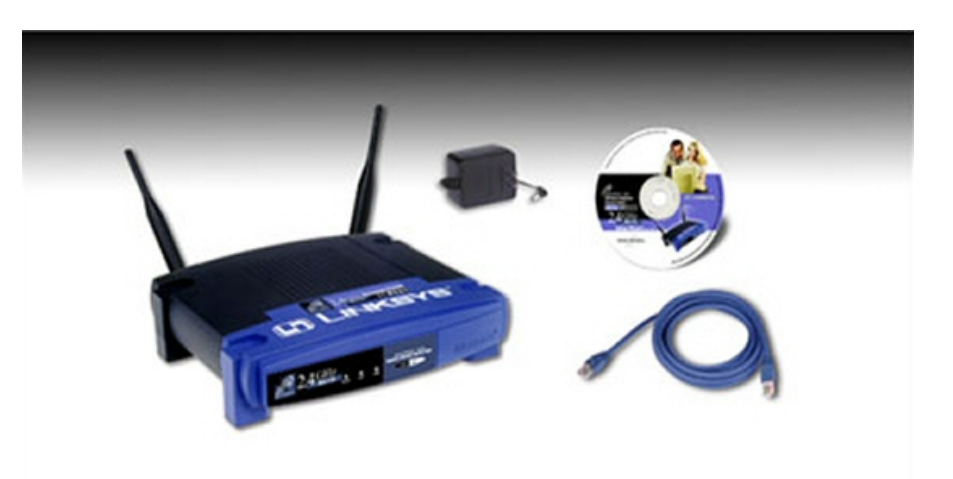

#### Krok 1: Podłączanie urządzenia

- a. Znajdź optymalną lokalizację dla Punktu dostępowego. Najczęściej. najlepsze miejsce znajduje się w centrum sieci bezprzewodowej, w polu widzenia wszystkich elementów sieci.
- b. Ustal kierunek anten. Spróbuj ustawić je w takiej pozycji aby jak najlepiej pokrywała Twoją sieć. Normalnie można przyjąć że im wyżej umieścimy antenę, tym lepsza będzie jakość połączenia. Od pozycji anteny zależy czułość odbioru. Obydwie anteny powinny być ustawione prostopadle do podłoża i równolegle względem siebie.
- c. Podłącz jeden koniec kabla sieciowego Kat.5 (w zestawie) do Punktu dostepowego, po czym drugi do gniazdka w switchu lub hubie. Twoje urządzenie zostało podłączone do sieci lokalnej 10/100.

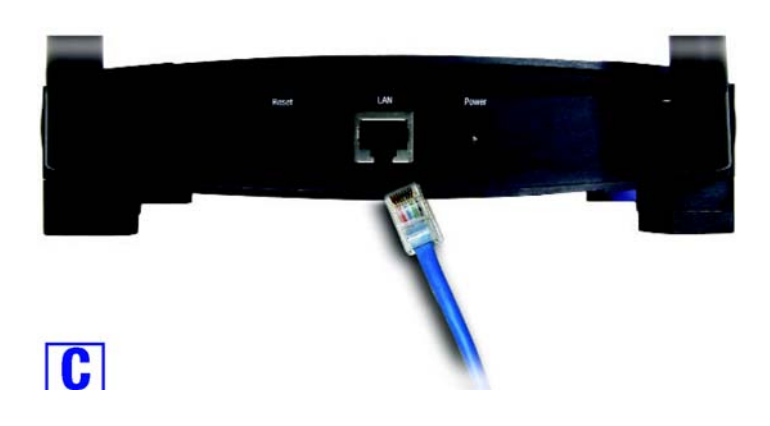

d. Podłącz wtyczkę zasilacza do gniazda zasilajacego w Punkcie dostępowym. Należy używać tylko zasilacza zawartego w zestawie. Podłaczenie innego zasilacza może spowodować uszkodzenie urzadzenia.

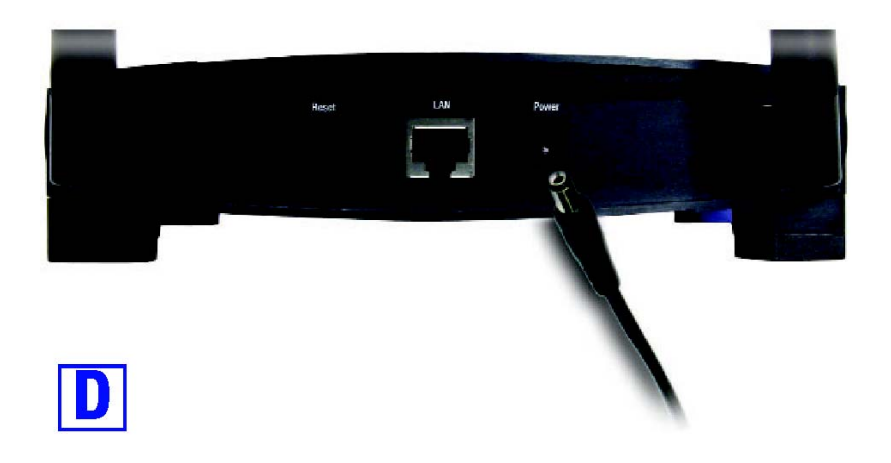

Przechodzimy do Kroku 2: "Konfigurowanie Punktu dostępowego".

**Uwaga:** Wszystkie urządzenia komunikujące się z Punktem dostępowym muszą być ustawione w tryb "infrastructure". Jeżeli jakiekolwiek urządzenie będzie ustawione w tryb "ad-hoc", NIE BĘDZIE rozpoznawane przez Punkt dostępowy.

# Krok 2: Konfigurowanie Punktu dostępowego.

Teraz kiedy nasz Punkt dostępowy został prawidłowo podłączony do istniejącej sieci LAN, jest gotowy do konfiguracji. Program konfiguracyjny pomoże Ci przejść przez wszystkie kroki instalacyjne niezbędne do prawidłowego działania urządzenia w sieci.

- A. Włóż płytę CD z programem instalacyjnym do napędu CD-Rom w komputerze podłaczonym do sieci LAN (optymalnie).
- B. Na monitorze pojawi się ekran powitalny. Jeżeli nie, oznacza to że funkcja autostartu nie działa. Uruchom autostart ręcznie przez kliknięcie przycisku Start, wybraniu Uruchom i wpisaniu D:\setup.exe (jeśli litera D jest literą CD-Rom w Twoim komputerze). Kliknij setup.

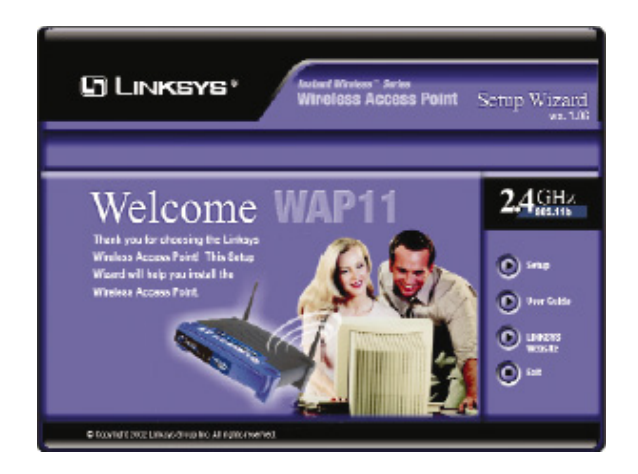

C. Punkt dostępowy może być konfigurowany z każdego komputera podłączonego do sieci Ethernet. Upewnij się że Punkt dostępowy jest podłączony do switcha lub huba w Twojej sieci. Kliknij przycisk Next.

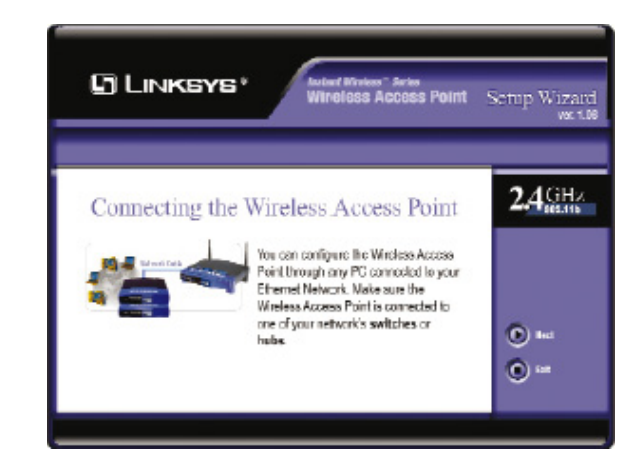

D. Nastepny ekran pokaże listę Punktów dostępowych w Twojej sieci, wraz z informacjami o stanie każdego z nich. Jeżeli w sieci pracuje jeden punkt dostępowy, zostanie wyświetlone tylko jedno urządzenie. Jeżeli zostanie wyświetlonych więcej urządzeń wybierz jedno z nich klikając na nie i zatwierdź przyciskiem Yes.

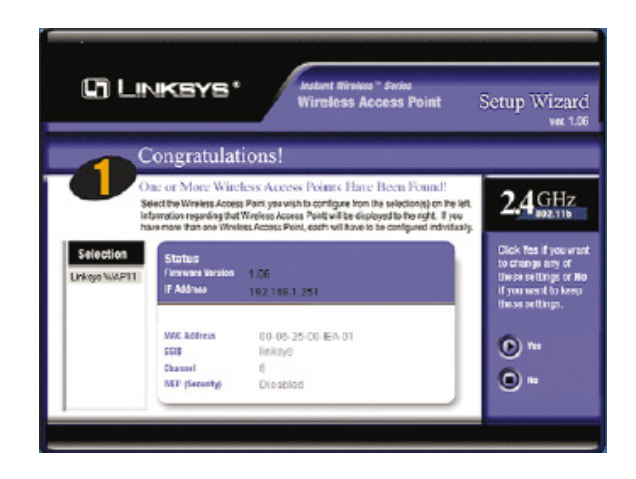

E. W ekranie *Enter Network Password* lwprowadź domyślne hasło (admin) w pole Password, zatwierdź przyciskiem OK Aby zwiększyć bezpiecze- ństwo, należy hasło zmienić korzystając z internetowego programu konfiguracyjnego.

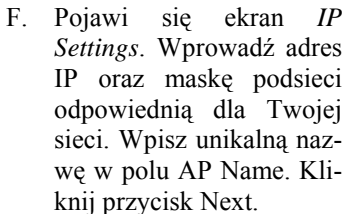

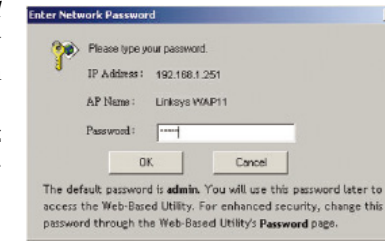

- G. Zostanie wyświetlony ekran *Basic Settings*. Wpisz SSID swojej sie-ci bezprzewodowej oraz wybierz kanał na którym sieć będzie transmitować sygnał ra-diowy. Kliknij przycisk Next.

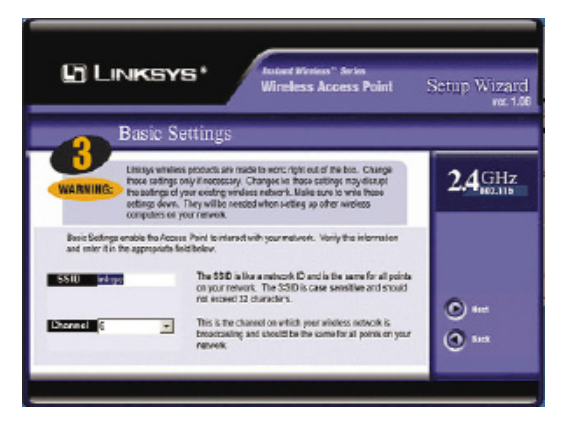

H. Pokaże się ekran *Security*. Ustaw szyfrowanie WEP dla swojej sieci. Wybierz metodę szyfrowania oraz frazę na podstawie której zostanie wygenerowany klucz. Naciśnij przycisk Next.

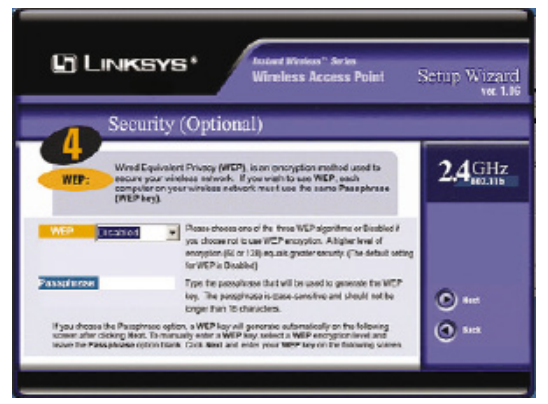

I. Kolejny ekran Security pokazuje klucz WEP. Jeżeli została wpisana fraza do wygenerowania klucza, w polu 1 pokaże się automatycznie wygenerowany klucz WEP. Jeżeli fraza nie została wpisana należy wprowadzić klucz WEP w pole 1. Każdy element Twojej sieci bezprzewodowej musi używać takiego samego

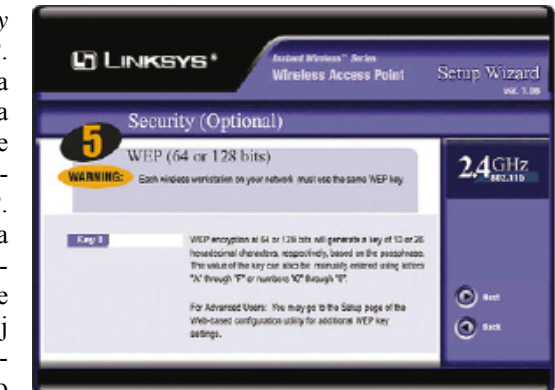

klucza WEP do poprawnego działania sieci. Kliknij przycisk Next.

 J. Następny ekran pozwala przejrzeć ustawienia. Jeżeli są one poprawne kli-knij przycisk Yes aby za- pisać te ustawienia. W przypadku wystąpienia problemów z ustawieniami należy kliknąć przycisk No aby wyjść z programu konfiguracyjnego.

| 2.4 GHz                             |                          |                                                        |               |                 |
|-------------------------------------|--------------------------|--------------------------------------------------------|---------------|-----------------|
| С                                   | onfirm You               | ar Network Settin                                      | gs            |                 |
| Old Settings                        |                          | Hew Settings                                           |               |                 |
| Pilotrisa 132                       | 160.1.251                | 19 Million 152,160,1                                   | .251          |                 |
| 551D<br>Channel<br>962.P (Security) | linlegs<br>c<br>Circhiet | 550 Loka<br>Chanad C<br>ND <sup>2</sup> (Security) New | er skillinge? | i iku ta<br>ien |

K. W tym momencie program instalacyjny zakończył konfigurowanie urządzenia. Aby skonfigurować kolejne punkty dostępowe należy ponownie uruchomić program konfiguracyjny. Nacisnij przycisk Exit aby opuścić program.

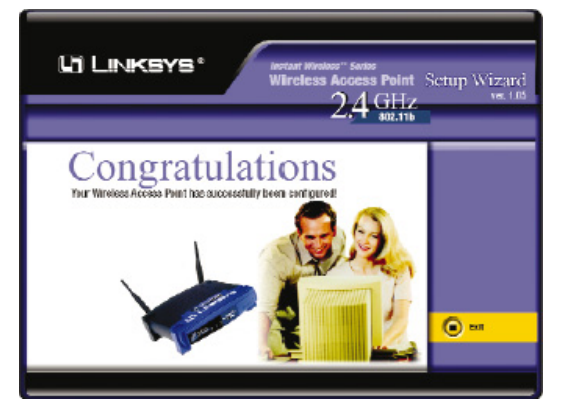

Instalacja twojego WAP11 ver 2.6 została zakończona powodzeniem, aby skorzystać z zaawansowanych opcji konfiguracyjnych lub w przypadku jakichkolwiek pytań prosimy odnieść się do instrukcji użytkownika (w jęz. Angielskim).